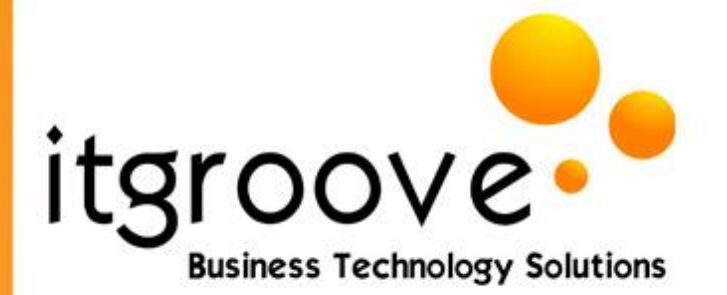

## SharePoint Intranet "Pass through" Authentication

For pass through (also referred to as Challenge/Response) authentication to work, you need to configure Internet Explorer to trust those sites via the 'Intranet' zone. By doing so, you are preventing SharePoint from constantly asking you to authenticate (prompt for username and password). *This also assumes that the Windows client machine (XP Pro or Vista Business) is a member of a 'domain'.* 

You can accomplish a 'trusted' SharePoint login via the following:

1. Double click the 'Internet' icon at the bottom of the browser (If it says 'Intranet', this step is already done, if it says 'Internet', continue on...)

😔 Internet | Protected Mode: Off

2. Then select the Local Intranet icon, click on 'sites', Choose 'Advanced' and then add <a href="https://your\_SharePoint\_site.com">https://your\_SharePoint\_site.com</a> to the list and click Add.

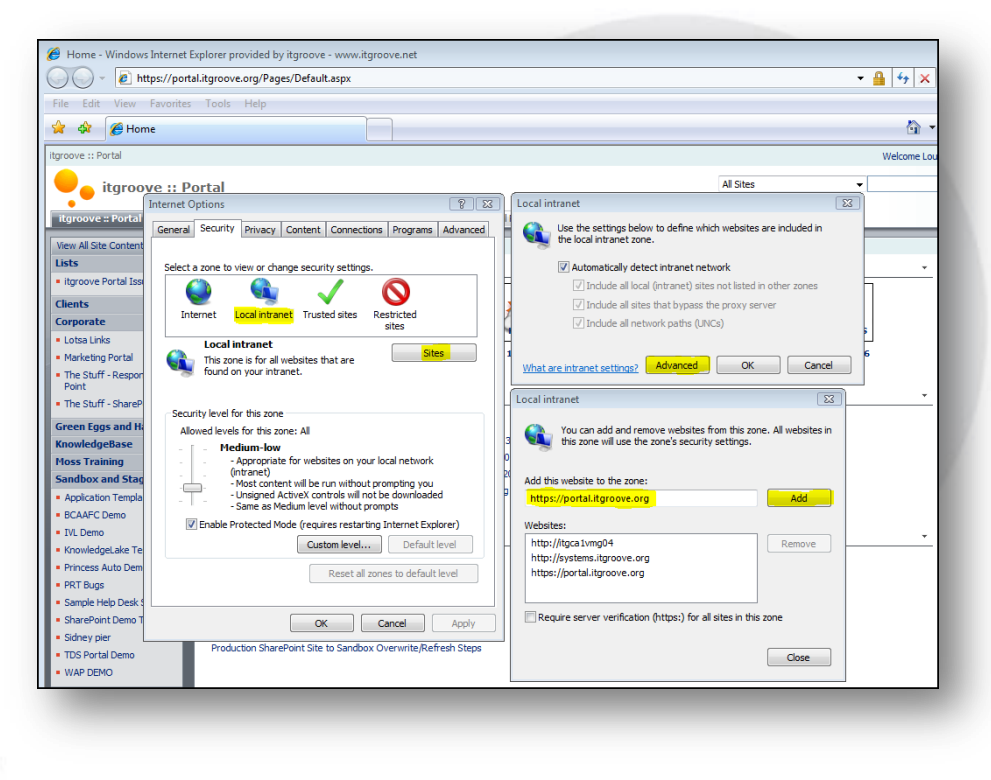

1035 Nakini Place Brentwood Bay, BC V8M 1A3 CANADA Phone: 250.220.4575 Fax: 250.483.1939 Email: info@ltgroove.net Web: www.itgroove.net